## **ENADE 2024**

# ORIENTAÇÕES AOS(ÀS) PARTICIPANTES

## ACESSO AO SISTEMA ENADE

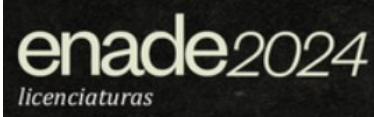

#### Informação 1. Primeiro acesso ao Sistema Enade

#### O(A) participante deverá acessar o Sistema Enade

- Para acessar o Sistema Enade, será necessário, antes, criar uma senha gov.br.
- Para criar essa senha, siga os passos seguintes.
- Caso já possua senha no gov.br, vá direto ao passo 5.

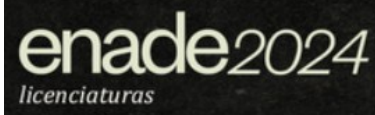

### 1. Em seu navegador digite <u>sso.acesso.gov.br</u>. Clique em Acesso GOV.BR.

| gle | 🛛 «sso.acesso.gov.br 🛛 🗙 🔳 🦆                                                                                                    | ٩      | ۲ |  |
|-----|----------------------------------------------------------------------------------------------------|--------|---|--|
|     | Q. Todas 🖸 Videos 📾 Noticias 😭 Imagens 🛇 Maps i Mais Ferrar                                                                                                    | rentas |   |  |
|     | Aproximadamente 439.000 resultados (0.46 segundos)                                                                                                    |        |   |  |
|     | https://acesso.gov.br +                                                                                                    |        |   |  |
|     | Acesso GOV.BR                                                                                                    |        |   |  |
|     | Pular para o conteÂ <sup>4</sup> do principal Logomarca GovBR. Alto Contraste VLibras. Logomarca<br>GovBR. Uma conta gov br garante a identificação de cada cidadão que<br>Acesso GOVBR - Cinar conta com CPF - Cinar conta com Validação Facial |        |   |  |
|     | https://sso.acesso.gov.br +                                                                                                    |        |   |  |
|     | Acesso GovBR                                                                                                    |        |   |  |
|     | Acesso GovBR. You need to enable JavaScript to run this app                                                                                                    |        |   |  |
|     | As pessoas também perguntam                                                                                                    |        |   |  |
|     | Como Recuperar senha acesso gov BR?                                                                                                    | v      |   |  |
|     | Como fazer novo cadastro no gov BR?                                                                                                    | v      |   |  |
|     | O que é cadastro do gov BR?                                                                                                    | v.     |   |  |
|     | Como cancelar meu cadastro no gov BR?                                                                                                    | ~      |   |  |
|     | Fe                                                                                                    | edback |   |  |
|     | https://acesso.gov.br / acesso .*                                                                                                    |        |   |  |
|     | gov.br - Acesse sua conta - Acesso GOV.BR                                                                                                    |        |   |  |
|     | Caso não lembre se possui uma conta, digite o número do seu CPF mesmo assim para verificar.<br>CPF, Crie sua conta. Avançar                                                                                                    |        |   |  |
|     | https://staging.acesso.gov.br +                                                                                                    |        |   |  |
|     | Acesso Gov BR                                                                                                    |        |   |  |
|     | Entrar com o aplicativo identidade gov br. Bancos Credenciados. Certificado digital É só usar o leitor QR code do aplicativo identidade gov br.                                                                                                  |        |   |  |
|     | https://cadastro.acesso.gov.br +                                                                                                    |        |   |  |

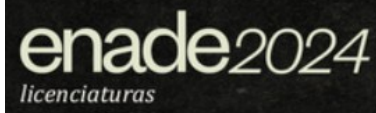

#### 2. Na tela seguinte, clique em Crie sua conta gov.br.

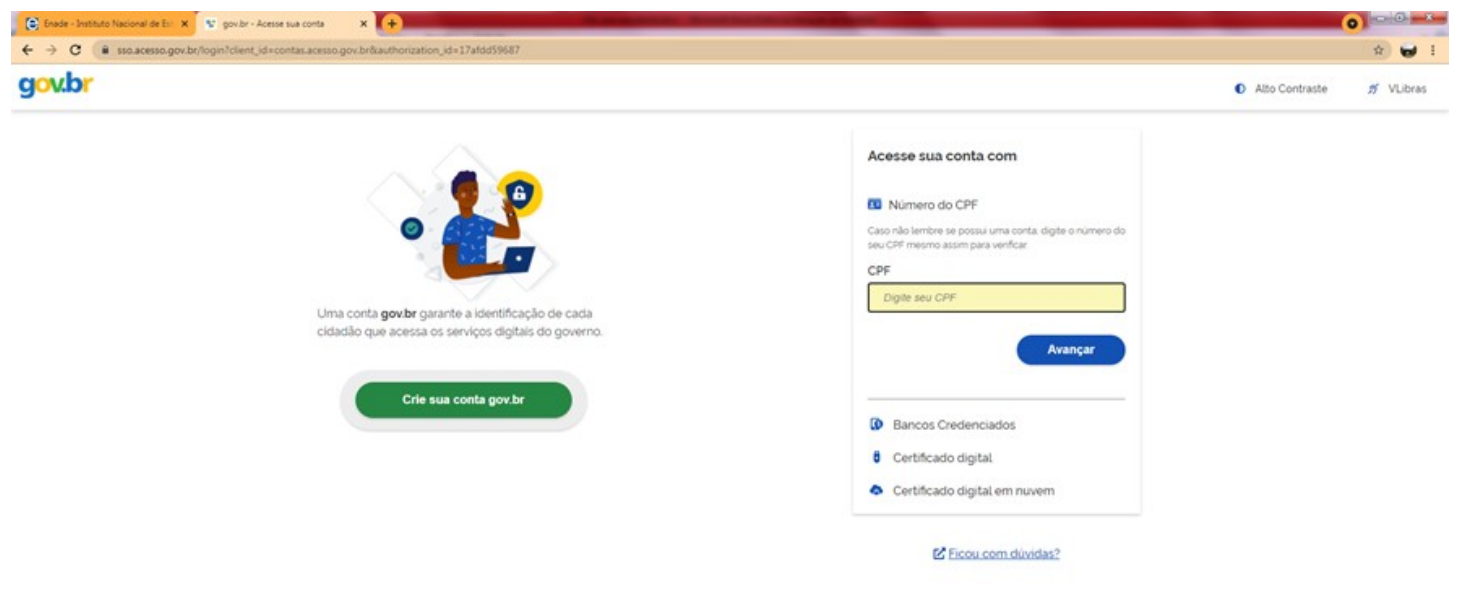

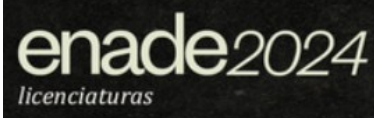

#### 3. Escolha uma das opções de cadastro da tela seguinte.

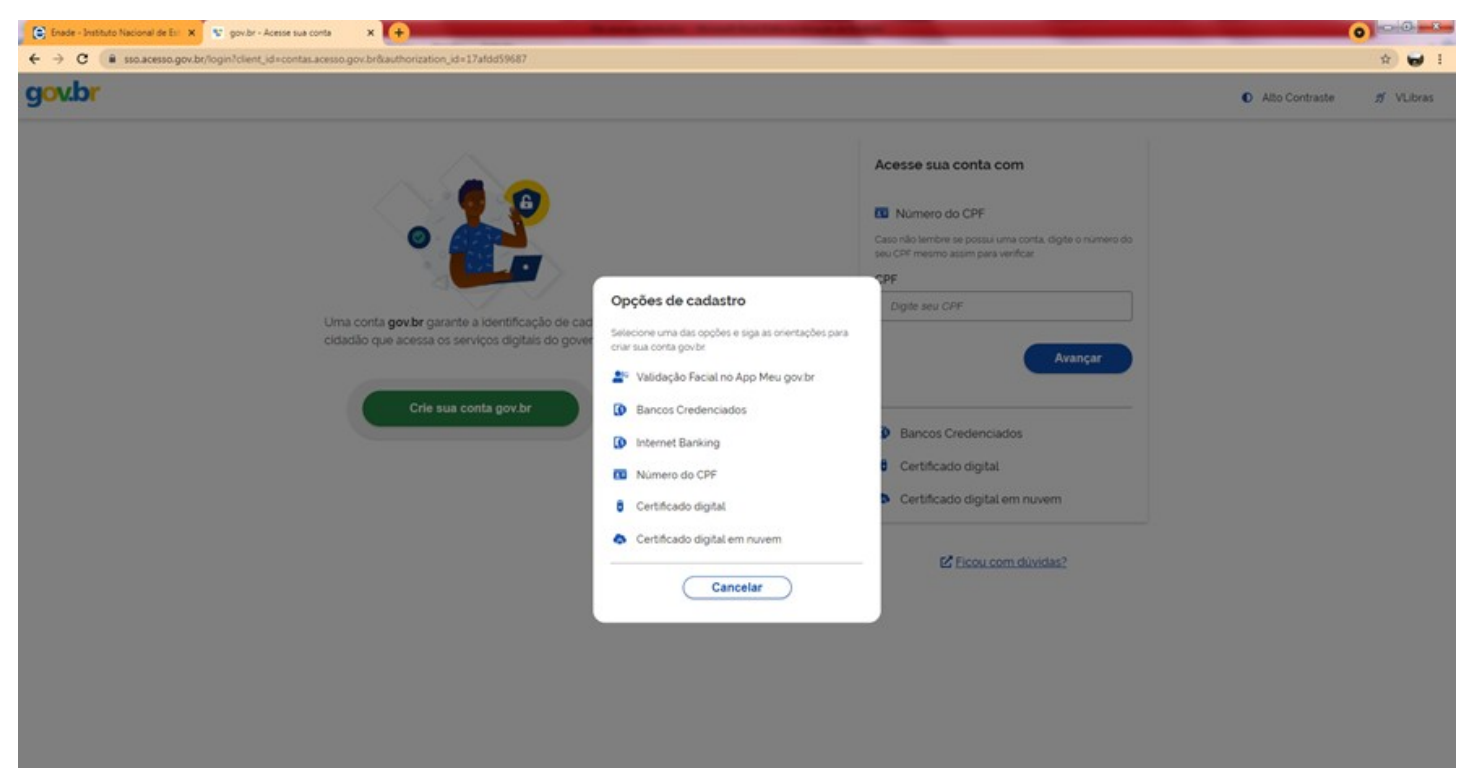

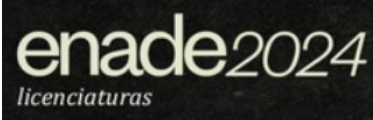

4. Preencha corretamente seus dados e siga as demais etapas até concluir com o cadastro de sua senha gov.br.

| Enade - Instituto Nacional de Es | x Cadastro do AcessoGovêr x +                          | •••••••••••••••••••••••••••••••••••••• |
|----------------------------------|--------------------------------------------------------|----------------------------------------|
| ← → C 🔒 cadastro.ace             | so.gov.br/nova-conta/cpf?clientid=contas.acesso.gov.br | \$ ¥                                   |
| g <mark>ov.br</mark>             |                                                        | Alto Contraste N VLibras               |
| 🔿 > Criar conta com CPF          |                                                        |                                        |
|                                  | Criar conta com CPF                                    |                                        |
|                                  | Dados Cadastrais Validar Dados Habilit                 | tar Cadastro Cadastrar Senha<br>       |
|                                  | Preencha os campos abaixo com seus dados<br>CPF        |                                        |
|                                  | Digite somente números                                 |                                        |
|                                  | Nome Completo                                          |                                        |
|                                  | Digite seu nome completo                               |                                        |
|                                  | Li e estou de acordo com os Termos de uso.             |                                        |
|                                  | Não sou um robó                                        |                                        |
|                                  | Cancelar                                               | Avançar                                |
|                                  |                                                        |                                        |

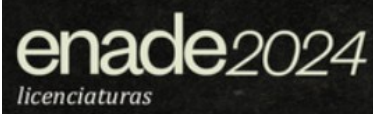

### 5. Finalizados esses procedimentos, e criada a senha, acesse <u>enade.inep.gov.br</u>. Clique em <u>Entrar no Sistema Enade</u>.

| GOV 🄶 BI | R     | ACESSO À INFORMAÇÃO                                                                                                    | PARTICIPE | SERVIÇOS | LEGISLAÇÃO | ÓRGÃOS DO GOVERNO 💙 |
|----------|-------|----------------------------------------------------------------------------------------------------|-----------|----------|------------|---------------------|
| inep     | Enade |                                                                                                    |           |          |            | 0                   |
|          |       | enace Exame Nacional<br>de Desempenho<br>dos Estudantes                                                                               |           |          |            |                     |
|          |       | Entrar na Sistema Enada                                                                                                    |           |          |            |                     |
|          |       |                                                                                                    |           |          |            |                     |
|          |       | Eoitais e Portanas                                                                                                    |           |          |            |                     |
|          |       | Relatórios de IES / Cursos                                                                                                    |           |          |            |                     |
|          |       | Relatórios de Síntese de Área                                                                                                    |           |          |            |                     |
|          |       | Informações Gerais                                                                                                    |           |          |            |                     |
|          |       |                                                                                                    |           |          |            |                     |
|          |       | Atenção: Para fins de navegação pelo Sistema Enade, deve ser usado um dos seguintes navegadores: Google Chrome ou<br>Mozilla Firefox. |           |          |            |                     |
|          |       |                                                                                                    |           |          |            |                     |
|          |       |                                                                                                    |           |          |            |                     |
|          |       |                                                                                                    |           |          |            |                     |
|          |       |                                                                                                    |           |          |            |                     |
|          |       |                                                                                                    |           |          |            |                     |
|          |       |                                                                                                    |           |          |            |                     |
|          |       |                                                                                                    |           |          |            |                     |
|          |       |                                                                                                    |           |          |            |                     |
|          |       |                                                                                                    |           |          |            |                     |
|          |       |                                                                                                    |           |          |            |                     |
|          |       |                                                                                                    |           |          |            |                     |
|          |       |                                                                                                    |           |          |            |                     |

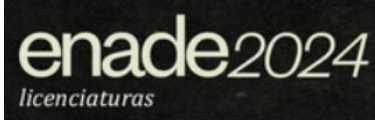

6. Na tela seguinte, clique em Acessar como estudante, coordenador de curso, supervisor ou orientador de estágio.

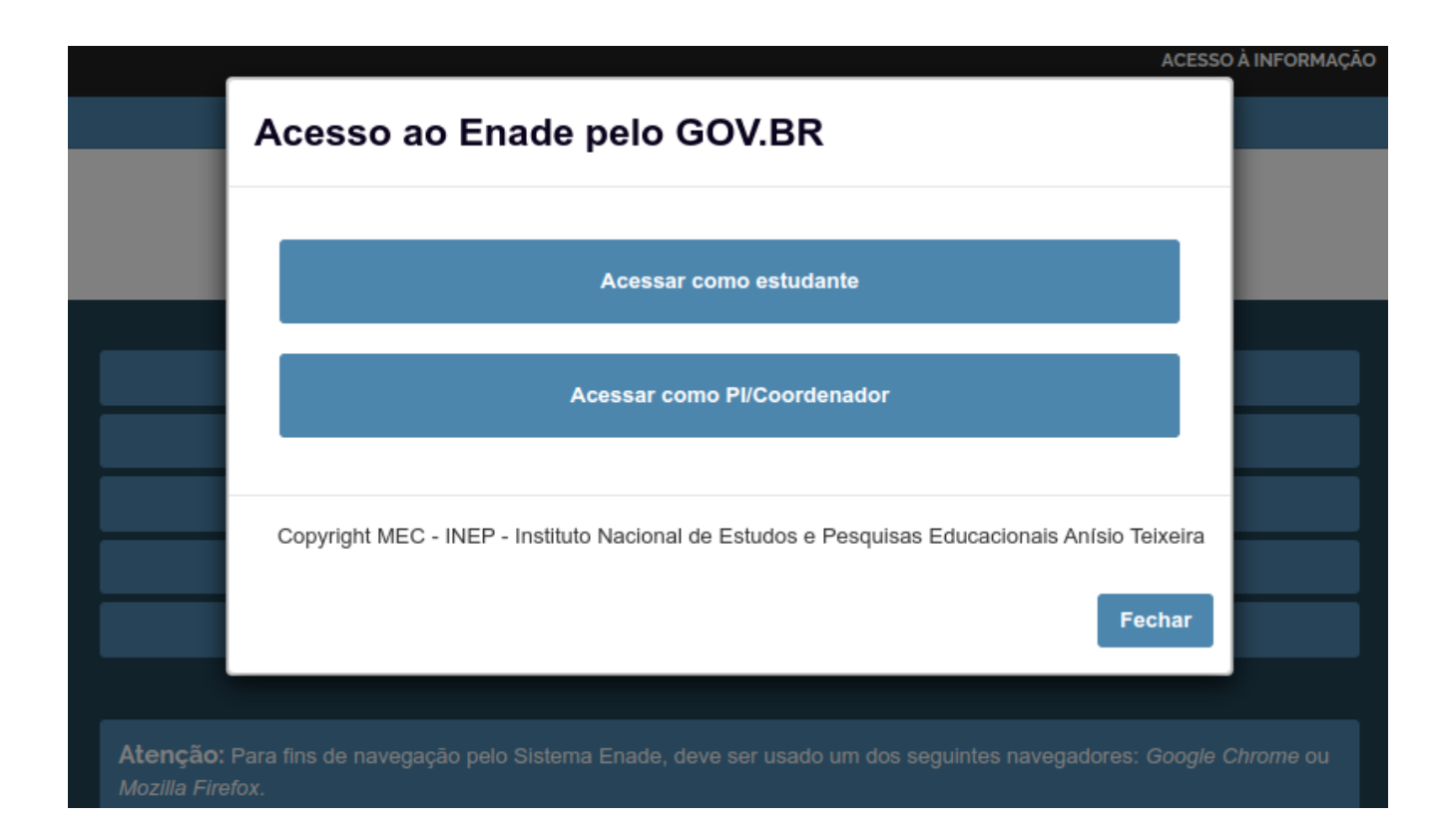

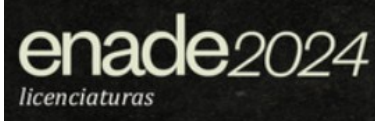

## 7. Você será direcionado para a tela do gov.br. Digite seu CPF e clique em avançar.

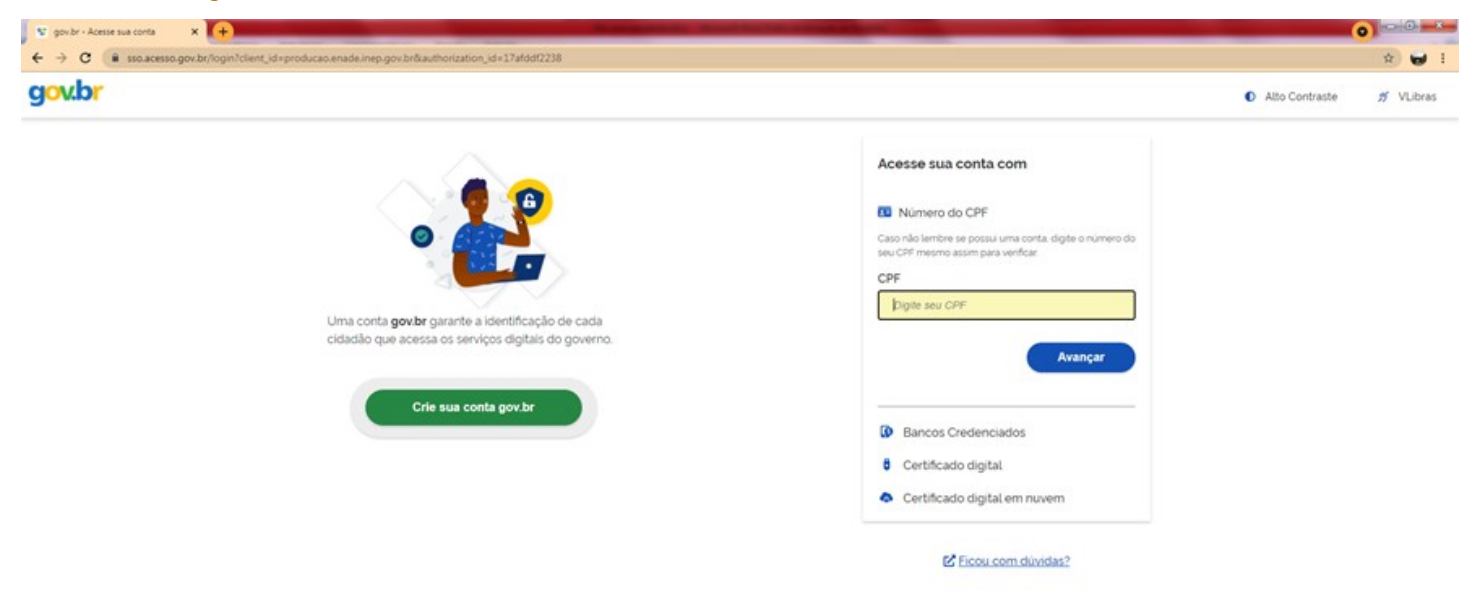

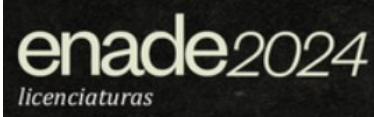

#### 8. Na tela seguinte, digite sua senha e clique em entrar.

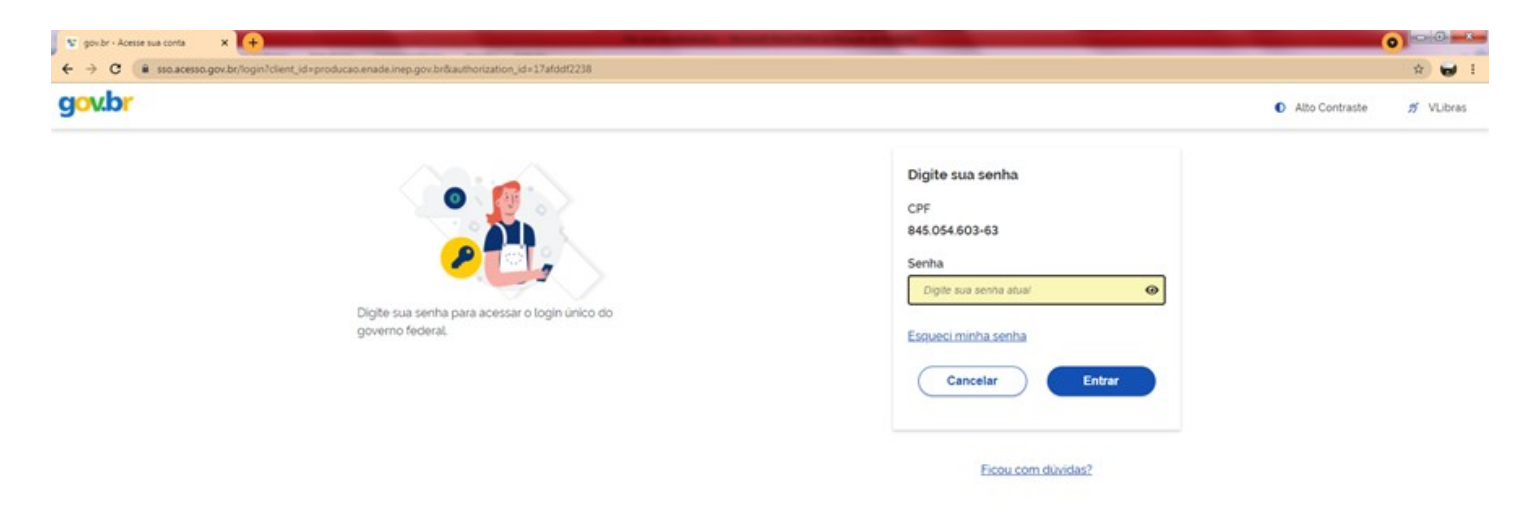

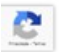

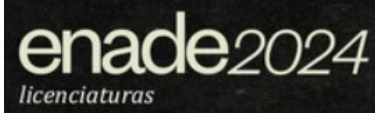

9. Para prosseguir será necessário autorizar o uso de seus dados pessoais.

| gov.br |                                                                                                    | Alto Contraste | ท | VLibras |
|--------|----------------------------------------------------------------------------------------------------|----------------|---|---------|
|        | Autorização de uso de dados pessoais                                                                                                    |                |   |         |
|        | Serviço: Exame Nacional de Desenvolvimento de Estudantes                                                                                                    |                |   |         |
|        | Este serviço precisa utilizar as seguintes informações pessoais do seu cadastro:                                                                                                    |                |   |         |
|        | Identidade gov/br Nome e foto Endereço de e-mail. Número de telefone celular Dados de vinculação de empresas do gov/br                                                                      |                |   |         |
|        | A partir da sua aprovação, a aplicação acima mencionada e a plataforma gov.br utilizarão as informações listadas acima,<br>respeitando <u>os termos de uso e a política de privacidade.</u> |                |   |         |
|        | Negar Autorizar                                                                                                    |                |   |         |

Informação 2. No Sistema Enade, o(a) participante terá acesso ao Menu de ações (lado esquerdo da tela), como no exemplo do estudante:

|   | <b>GOV</b> ⇒BR    |            |                                                                      | ACESSO À INFORMAÇÃO | PARTICIPE | SERVIÇOS | LEGISLAÇÃO | ÓRGÃOS DO GOVERNO 🎽 |
|---|-------------------|------------|----------------------------------------------------------------------|---------------------|-----------|----------|------------|---------------------|
| = | inep              | Enade      |                                                                      |                     |           |          |            | •                   |
| ~ | Inicial           |            | Edição vigente: 2024                                                 |                     |           |          |            |                     |
|   | Cadaetro do oeti  | idanto     | Página Inicial                                                       |                     |           |          |            |                     |
| • | Cauasiro do esti  | luante     | rigado por acessar o sistema Enade.                                  |                     |           |          |            |                     |
| 0 | Atendimento esp   | ecializado |                                                                      |                     |           |          |            |                     |
| Θ | Informações do    | curso      | lufamuaa žas as Dautisiusuta                                         |                     |           |          |            |                     |
| Θ | Minhas inscriçõe  | s          | Informações ao Participante                                          |                     |           |          |            |                     |
| • | Boletim de dese   | npenho     |                                                                      |                     |           |          |            |                     |
| Θ | Solicitar dispens | a          | - Editais e Portarias do Enade                                       |                     |           |          |            |                     |
|   | Ambiente do est   | Idante     | - Portal do Inep                                                     |                     |           |          |            |                     |
|   |                   |            | - Informações Gerais sobre o Enade                                   |                     |           |          |            |                     |
|   |                   |            | Orientações sobre a edição vigente do Enade                          |                     |           |          |            |                     |
|   |                   |            | - Onentações sobre a edição vigente do Enade                         |                     |           |          |            |                     |
|   |                   |            | - Fale Conosco                                                       |                     |           |          |            |                     |
|   |                   |            |                                                                      |                     |           |          |            |                     |
|   |                   |            | Redes Sociais: Facebook   Instagram   Twitter   Youtube              |                     |           |          |            |                     |
|   |                   |            |                                                                      |                     |           |          |            |                     |
|   |                   |            |                                                                      |                     |           |          |            |                     |
|   |                   |            |                                                                      |                     |           |          |            |                     |
|   |                   |            |                                                                      |                     |           |          |            |                     |
|   |                   |            | ANCA Ministérie de Educação INCO Jacífica Maximul de Estudos e Descu |                     |           |          |            |                     |

enade2024

licenciaturas

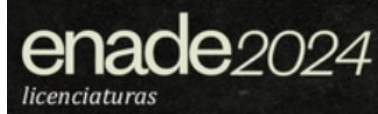

#### Links importantes:

Portal do Inep <u>http://portal.inep.gov.br/web/guest/inicio</u>

Site do Enade <u>https://www.gov.br/inep/pt-br/areas-de-atuacao/avaliacao-e-exames-educacionais/enade</u>

Sistema Enade <u>http://enade.inep.gov.br/enade/#!/index</u>

Acesso ao Gov.br sso.acesso.gov.br

Página do Enade 2024 na UNILA <u>https://portal.unila.edu.br/reitoria/areas/ciri/enade\_2024</u>

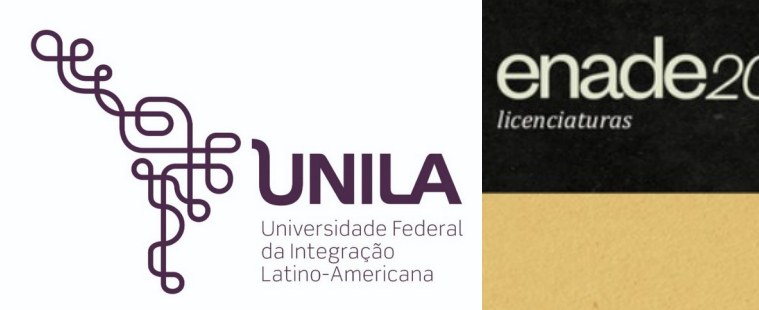

Universidade Federal da Integração Latino-Americana (UNILA)

Coordenadoria de Informação e Regulação Institucionais (CIRI)

Michael Jackson da Silva Lira Técnico em Assuntos Educacionais Procurador Educacional institucional

Débora Villetti Zuck Pedagoga

Última atualização: 11 de setembro de 2024.